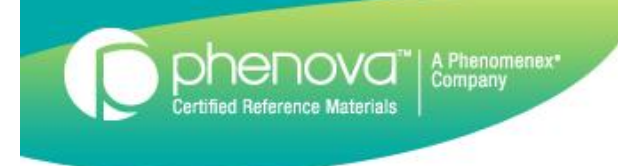

# DMR-QA Permittee Reporting Instructions

#### **DMR-QA** Data Reporting

phenova

- In this tutorial we will walk you through the steps in reporting your WP or DMR-QA study for your permittee(s).
- NEW The generated report can be sent directly to the permittee via email you provide. You will also receive an email of the report. Permittees do not need to include an email since we have your email on file.
- Data reporting for DMR-QA can be done with either open studies or closed studies.
- The reported data will be sent to permittees via email.
  - For open studies the results will be sent with the final reports.
  - For closed studies the results will be sent within 24 hours of when they are requested.

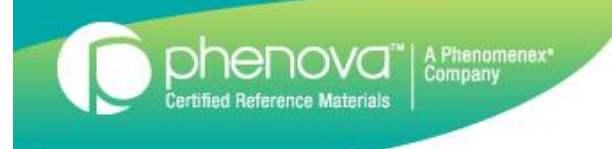

### **DMR-QA** Data Reporting

- Results reported for WP studies will be sent with the WP final reports.
- The DMR-QA reports will be sent to permittees, laboratories, and coordinators.
- The DMR-QA reports will include all information gathered prior to the issuance of the reports. Any data needing to be reported after the DMR-QA reports are issued will have to be sent directly to the appropriate DMR-QA coordinator or permittee.

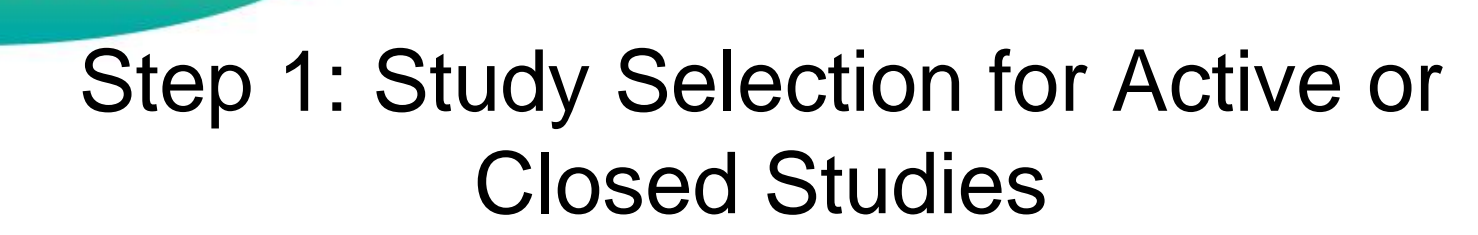

• Select the study for data entry.

A Phenomenex Company

phenova

| ucts > Services                                               | > Resources                                                                           | > Our Com                                                                     | pany >                                                                                                   |                                                                                                    | Search Products                                                                                       |  |  |  |
|---------------------------------------------------------------|---------------------------------------------------------------------------------------|-------------------------------------------------------------------------------|----------------------------------------------------------------------------------------------------|----------------------------------------------------------------------------------------------------|----------------------------------------------------------------------------------------------------|--|--|--|
|                                                               |                                                                                       |                                                                               |                                                                                                    | My                                                                                                    | Dashboard                                                                                             |  |  |  |
| PT Manage Virtua                                              | I Stockroom                                                                           |                                                                               | My Profile                                                                                               | Order History                                                                                                    |                                                                                                    |  |  |  |
| b Name: Phenov                                                | va - EPA ID: C<br>e the new website? F                                                | 000999<br>Please Click                                                        | on the study                                                                                             | v name                                                                                                    |                                                                                                    |  |  |  |
| b Name: Phenov<br>re questions on how to us<br>Active Studies | ra - EPA ID: C<br>e the new website? F<br>Closed Studies                              | O00999<br>Please C Click<br>To to sel                                         | on the study<br>lect a study f<br>entry.                                                                 | y name<br>for data                                                                                                    |                                                                                                    |  |  |  |
| Active Studies Active Studies Type                            | ra - EPA ID: C<br>e the new website? F<br>Closed Studies<br>Study                     | O00999<br>Please c: Click<br>To Click                                         | c on the study<br>lect a study f<br>entry.                                                               | y name<br>for data                                                                                                    |                                                                                                    |  |  |  |
| Active Studies Active Studies Type WP                         | ra - EPA ID: C<br>e the new website? F<br>Closed Studies<br>Study<br>WP0213           | Opened<br>2/4/2013                                                            | c on the study<br>lect a study f<br>entry.<br>Closes<br>3/21/2013                                        | y name<br>for data<br>Alerts<br>13 days to reporting deadline                                                                                                    | Upload/Enter Data                                                                                     |  |  |  |
| Active Studies Active Studies Type WP WP WP                   | ra - EPA ID: C<br>e the new website? F<br>Closed Studies<br>Study<br>WP0213<br>WP0313 | O00999<br>Please c<br>To<br>Click<br>to sel<br>Opened<br>2/4/2013<br>3/4/2013 | c on the study<br>lect a study f<br>entry.<br>Closes<br>3/21/2013<br>4/18/2013                           | y name<br>for data<br>Alerts<br>13 days to reporting deadline<br>41 days to reporting deadline                                                                               | Upload/Enter Data<br>Upload/Enter Data                                                                |  |  |  |
| Active Studies Active Studies Type WP WP WP WPM               | closed Studies<br>Study<br>WP0213<br>WP0313<br>WPM0213                                | Opened<br>2/4/2013<br>2/11/2013                                               | c on the study<br>lect a study f<br>entry.<br>Closes<br>3/21/2013<br>4/18/2013<br>3/14/2013              | y name<br>for data Alerts 13 days to reporting deadline 41 days to reporting deadline 6 days to reporting deadline                                                           | Upload/Enter Data<br>Upload/Enter Data<br>Upload/Enter Data                                           |  |  |  |
| Active Studies Active Studies Type WP WP WP WP WSM            | closed Studies<br>Study<br>WP0213<br>WP0313<br>WPM0213<br>WSM0213                     | Opened<br>2/4/2013<br>2/11/2013<br>2/11/2013                                  | c on the study<br>lect a study f<br>entry.<br>Closes<br>3/21/2013<br>4/18/2013<br>3/14/2013<br>3/14/2013 | y name<br>for data Alerts 13 days to reporting deadline 41 days to reporting deadline 6 days to reporting deadline 6 days to reporting deadline 6 days to reporting deadline | Upload/Enter Data<br>Upload/Enter Data<br>Upload/Enter Data<br>Upload/Enter Data<br>Upload/Enter Data |  |  |  |

#### Step 2: Enter your data for your study

phenova

"nenomenex"

|                                                                                                    |                                             |                                |                         |                                         | M         | / Das         | hboard                                     |               |
|----------------------------------------------------------------------------------------------------|---------------------------------------------|--------------------------------|-------------------------|-----------------------------------------|-----------|---------------|--------------------------------------------|---------------|
| PT Manage V                                                                                                    | irtual Stockroom                            |                                | My Profile              | Order History                           |           |               |                                            |               |
| b Name: Phere of the providence of the providenc | nova - EPA ID: C<br>to use the new website? | O00999<br>Please call us at 1- | 866-942-2978.           |                                         |           |               |                                            |               |
| Active Studies                                                                                                    | Select Agencies                             | Data Entry                     | Data Review             | Closed Studies                          | Tools & C | ustom Reports |                                            |               |
| Study: WP0313                                                                                                    |                                             |                                |                         |                                         |           |               |                                            |               |
| Data Upload More                                                                                                    | Info<br>a file on your local mach           | ine, click here                | 3                       | Click here for                          | DMR-      |               |                                            |               |
| Download CSV Upl<br>To download templa                                                                                                    | oad Template<br>te to complete and uploa    | d, click here                  |                         | QA Report                               | ing.      |               |                                            |               |
| Report for DMR-QA                                                                                                    | this study for a permittee,                 | click here                     |                         |                                         |           |               |                                            |               |
| Data Entry Report<br>Click on the "Data R                                                                                                    | eview" tab above to view                    | a report of the data           | a entered for this stud | iy.                                     |           | 2             |                                            |               |
| List of standards<br>To enter or edit data                                                                                                    | for a standard, click on t                  | he standard's name             | ð.                      |                                         |           | , T           | Note the status chang<br>data entry has be | ge onc<br>een |
| Standard                                                                                                    |                                             | Lot                            | Part#                   | Status                                  |           | Ins           | completed                                  |               |
| Trace Metals 1                                                                                                    |                                             | 8132-04                        | PT-TM1-WP               | Data Er                                 | ntered    | View          |                                            |               |
| Mercury                                                                                                    |                                             | 8132-05                        | PT-HG-WP                | No Data                                 | Entered   | View          |                                            |               |
| Tin and Titanium                                                                                                    | 1                                           | 8132-38                        | PT-SNTI-WP              | No Data                                 | a Entered | View          |                                            |               |
| Chromium VI                                                                                                    | Click on th                                 | ne name of                     | PT-CR6-WP               | No Data                                 | Entered   | View          |                                            |               |
| Demand                                                                                                    | the standa                                  | rd for data                    | PT-DEM-WP               | Data Er                                 | ntered    | View          |                                            |               |
|                                                                                                    | on                                          | trv                            |                         | 100000000000000000000000000000000000000 |           |               |                                            |               |

#### Step 3: Search for a Permittee

phenova

A Phenomenex\* Company

|                                   |                                                                                                    |                                                                                       | My C                                                      | )ashboard                          |                                                                                           |
|-----------------------------------|----------------------------------------------------------------------------------------------------|---------------------------------------------------------------------------------------|-----------------------------------------------------------|------------------------------------|-------------------------------------------------------------------------------------------|
|                                   | PT Manage Virtual Stockroom My Doc<br>Lab Name: Phenova - EPA ID: CO0099<br>Have questions on how to use the new website? Please ca<br>DMRQA33<br>Report DMRQA33 using WP0313<br>In order to get a confirmation report for the reported of<br>s a trusted site. | uments My Profile O<br>19<br>Il us at 1-866-942-2978.<br>DMR-QA data, you must make s | rder History<br>sure that any pop-up blocker is either tu | rned off or configured to allow    | Clicking on standards List<br>will navigate you back to<br>the list of standards for data |
| Enter eith<br>number or<br>name f | Search for Permittee         Permittee NPDES Number         AK         Permittee Name                                                                                                    | Search by Number                                                                      |                                                           | Standalds List Show Permittee List | Clicking 'Show Permittees'<br>will display your historical<br>permittees                  |
|                                   | Report DMRQA33 results for:<br>Permittee Number Extension                                                                                                    | Name                                                                                  | Email                                                     | Be sure to select results          |                                                                                           |
|                                   | FL1234567 Select All Results Clear Selections                                                                                                    | Joe's WWTP View Last Year's Report                                                    | shawnk@phenova.com                                        | Report Data                        |                                                                                           |
|                                   | Trace Metals 1                                                                                                    | Method Code                                                                           | Method                                                    | Result Select                      |                                                                                           |
|                                   | Aluminum                                                                                                    | 10013602                                                                              | EPA 200.7 1982                                            | 25 µg/L                            |                                                                                           |
|                                   | Antimony                                                                                                    | 10013602                                                                              | EPA 200.7 1982                                            | 30 µg/L                            |                                                                                           |
|                                   | Arsenic                                                                                                    | 10013602                                                                              | EDA 200 7 1982                                            | 21 μα/                             |                                                                                           |

#### Step 4: Select Your Permittee

A Phenomenex\* Company

phenova

|                                                                                     | DMRQA33<br>Report DMRQA33 using WP0113<br>In order to get a confirmation report for the reported DMRQA data, yo<br>www.phenova.com as a trusted site. | ou must make sure that any pop-up blocker is either turned off or configured to allow |
|-------------------------------------------------------------------------------------|----------------------------------------------------------------------------------------------------|---------------------------------------------------------------------------------------|
| Click on 'Select'<br>next to the<br>permittee to<br>select results fo<br>reporting. | ur DMRQA33 Permittee List<br>Permittee Number Ext Permittee                                                                                           | Standards List<br>Hide Permittee List<br>Name Created Date                            |
|                                                                                     | Select         FL0025518         ARVAH B.H           No results reported for this permittee         ARVAH B.H                                         | IOPKINS GENERATING STADMRQA33 Report Not Created 5/31/2012                            |
|                                                                                     | Select         FL0025526         SAM 0.PUF           No results reported for this permittee         SAM 0.PUF                                         | 2DOM GERERATING STADMRQA33 Report Not Created 5/31/2012                               |
|                                                                                     | Search for Permittee Permittee NPDES Number Permittee Name Sear                                                                                       | ch by Number                                                                          |
|                                                                                     | Report DMRQA33 results for:           Permittee Number         Extension         Name                                                                 | Email Be sure to select results                                                       |
|                                                                                     |                                                                                                    | Report Data                                                                           |

#### Step 5: Select your Results

Certified Reference Materials

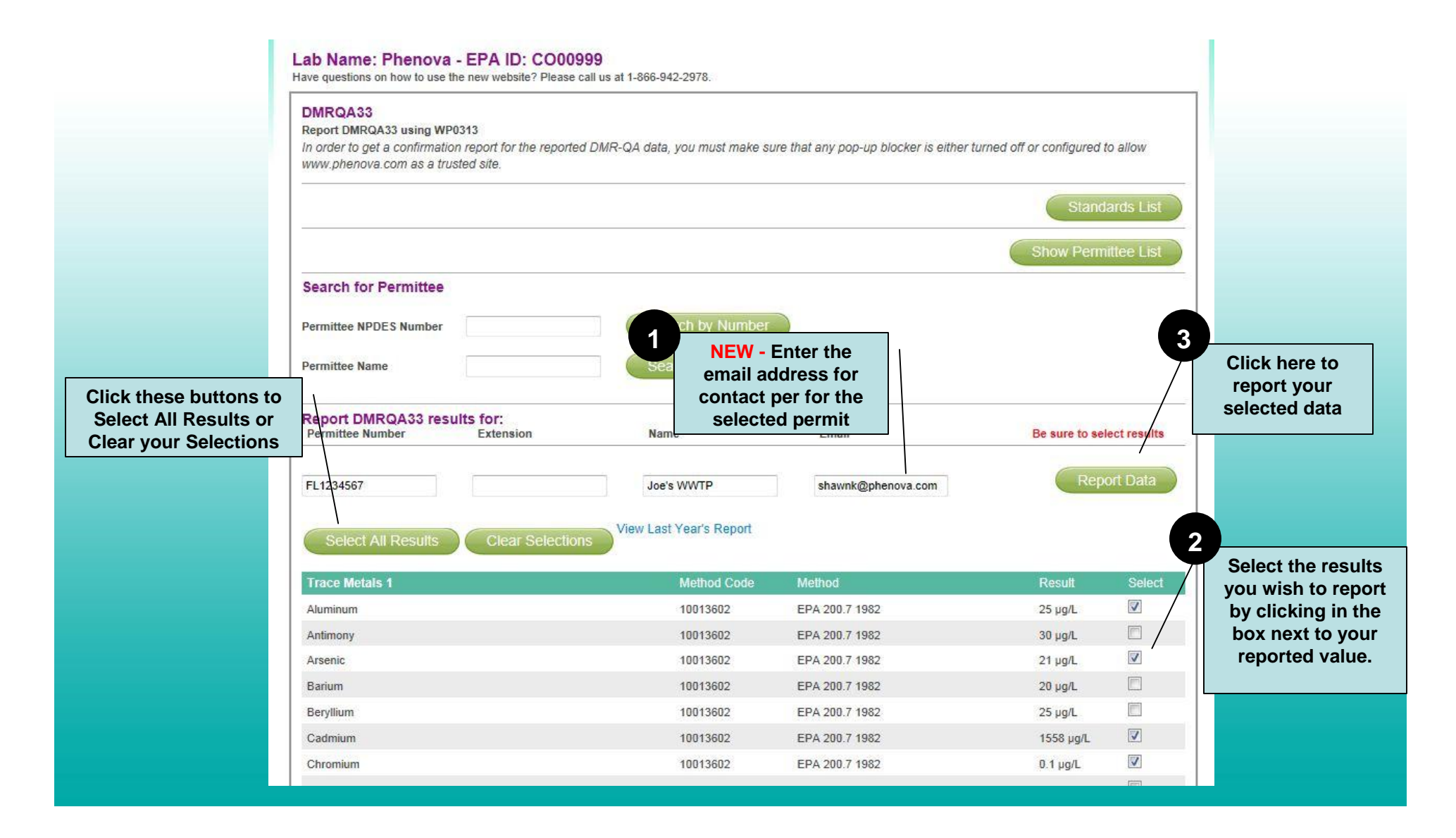

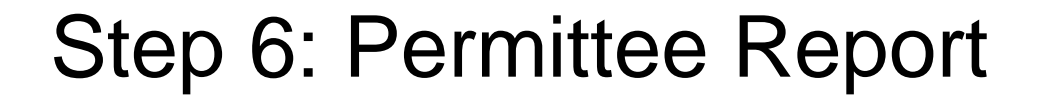

phenova"

Certified Reference Materials

A Phenomenex\* Company

A Confirmation Report will be generated for each permittee you report results.

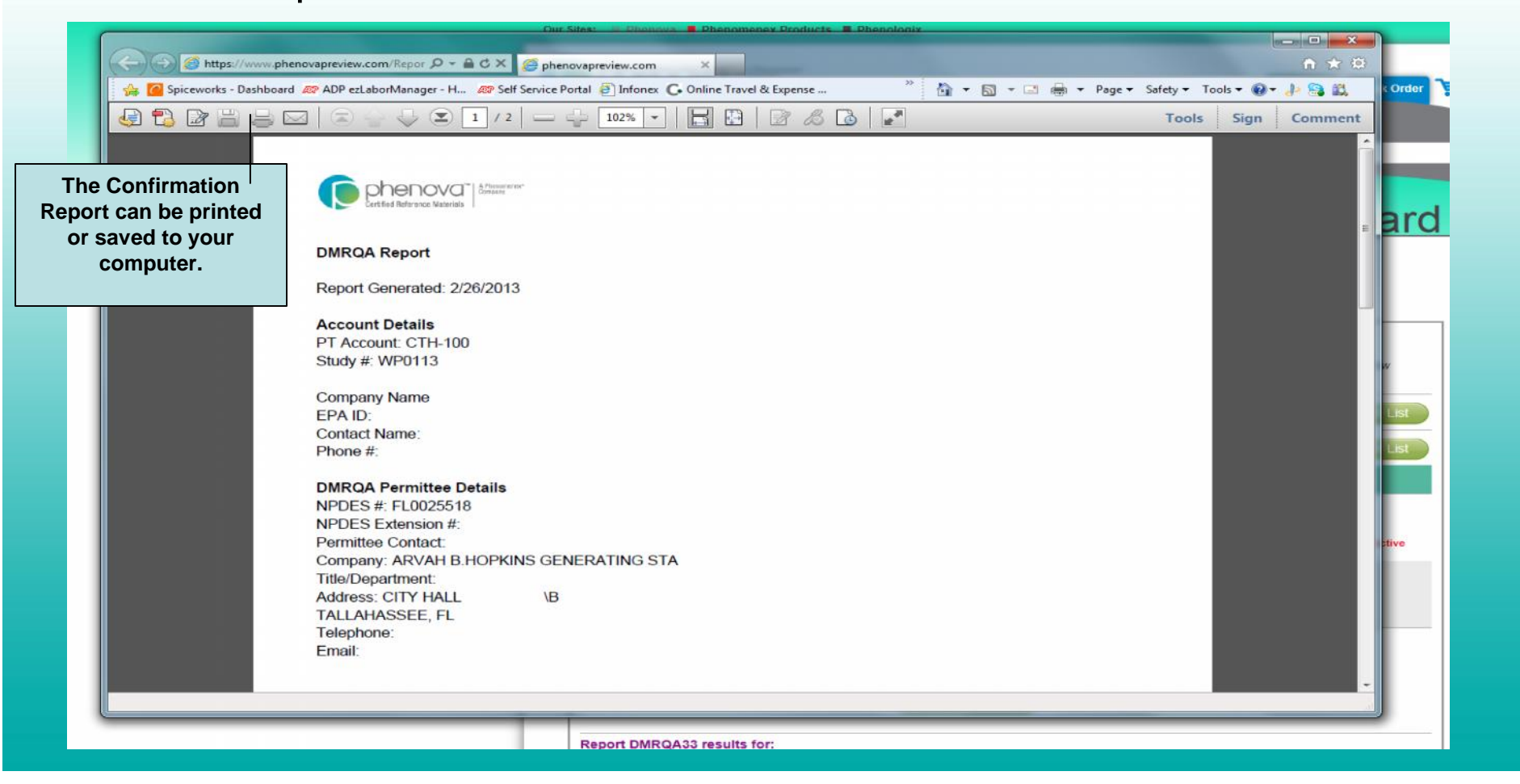

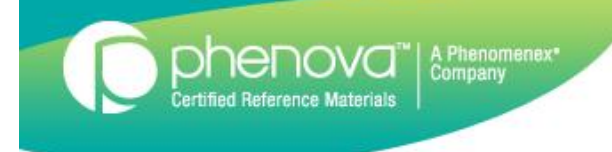

# **Edit Reported Results**

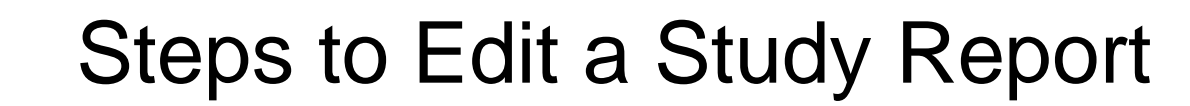

phenova

A Phenomenex\* Company

|                                             |                                                             |                                                                       |                     | My [                                       | Dashboar                                        |
|---------------------------------------------|-------------------------------------------------------------|-----------------------------------------------------------------------|---------------------|--------------------------------------------|-------------------------------------------------|
| PT Manage                                   | Virtual Stockroom                                           | My Documents My Pro                                                   | ofile               | Order History                              |                                                 |
| b Name: I<br>ve questions or                | Phenova - EPA ID:<br>how to use the new website             | CO00999<br>? Please call us at 1-866-942-2978                         | 3.                  |                                            |                                                 |
| port DMRQA<br>order to get a<br>ww.phenova. | 33 using V<br>a confirma<br>com as a truste<br>permit<br>'E | d or subtract data for a tee report. Click on the dit Report' button. | <del>∽</del> st mak | e sure that any pop-up blocker is either t | urned off or configured to allow Standards List |
| our DMRQA:                                  | 33 Permittee List                                           |                                                                       |                     |                                            | Hide Permittee List                             |
|                                             |                                                             | Permittee Number                                                      | Ext                 | Permittee Name                             | Created Date                                    |
| Edit Rep                                    | Delete Re                                                   | port FL1234567                                                        |                     | Joe's WWTP                                 | 3/11/2013                                       |
|                                             |                                                             |                                                                       |                     | 1000000                                    | 5/11/2015                                       |
| lesults reporte                             | d for this permittee for the fol                            | lowing study(s):                                                      |                     | WP0313                                     | *RED denotes active study                       |

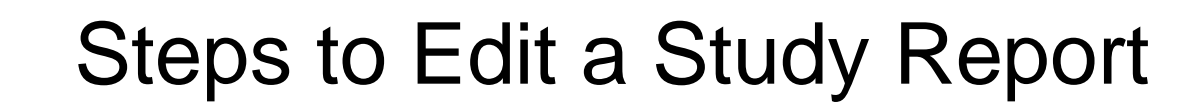

phenova

ed Reference Material

A Phenomenex\* Company

| PT Manage Virtual Stockroo<br>Lab Name: City of Tallahas<br>Have questions on how to use the new w                   | m My Docum<br>ssee Water Qu<br>ebsite? Please call us | ents My Profile<br>ality Lab - EPA ID<br>at 1-866-942-2978.                         | Order History<br>FL00056                                          | 3<br>Your ne<br>will ove<br>previo<br>Click 'Ok | ew set of re<br>rwrite wha<br>busly repor<br>(' to accep<br>changes. | esults<br>It you<br>ted.<br>t these                          |
|----------------------------------------------------------------------------------------------------|-------------------------------------------------------|-------------------------------------------------------------------------------------|-------------------------------------------------------------------|-------------------------------------------------|----------------------------------------------------------------------|--------------------------------------------------------------|
| DMRQA33<br>Report DMRQA33 using WP0113<br>In order to get a confirmation report<br>www.phenova.com as a trusted site | Message from web                                      | ppage<br>ing these results will oven<br>WAH B.HOPKINS GENERA<br>u wish to continue? | write the results you previously reported<br>TING STA(FL0025518). | t or configured                                 | to allow<br>dards List                                               |                                                              |
| Search for Permittee Permittee NPDES Number Permittee Name Report DMRQA33 results for: Permittee Number Exte         | nsion                                                 | Search by Numi<br>Search by Nami                                                    | OK Cancel                                                         | Be sure to se                                   | elect result                                                         |                                                              |
| FL0025518 Select All Results Cl                                                                                      | ear Selections                                        | ARVAH B.HOPKINS                                                                     | GEf k@s.org                                                       | Rep                                             | port Data                                                            | Select or unselect the data as necessary for your permittee. |
| Trace Metals 1<br>Aluminum                                                                                           |                                                       | Method Code<br>10013408                                                             | Method<br>EPA 200.7                                               | Result<br>302 µg/L                              | Select                                                               |                                                              |
| Antimony<br>Arsenic                                                                                                  |                                                       | 20058804<br>10013408                                                                | SM 3113 B Rev.21st ED 2005<br>EPA 200.7                           | 558 µg/L<br>235 µg/L                            | V<br>V                                                               |                                                              |

#### **Delete Confirmation Report**

Certified Reference Materials

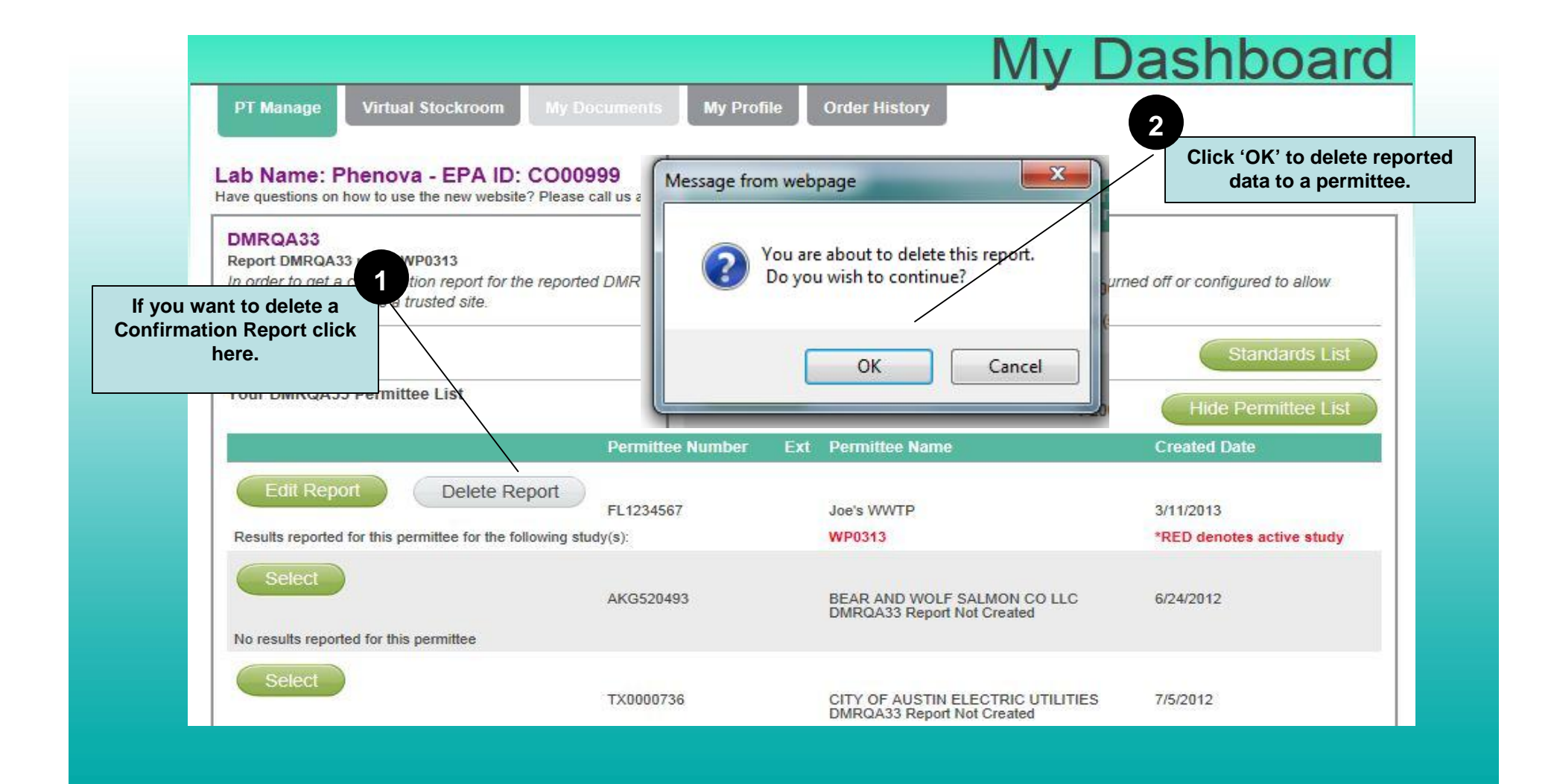

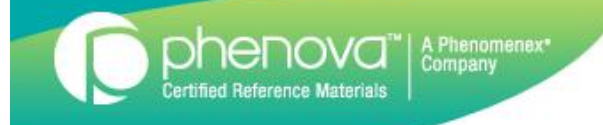

# Questions???

If you have any questions concerning reporting your data for DMR-QA, please call our Customer Service Group at 866-942-2978.